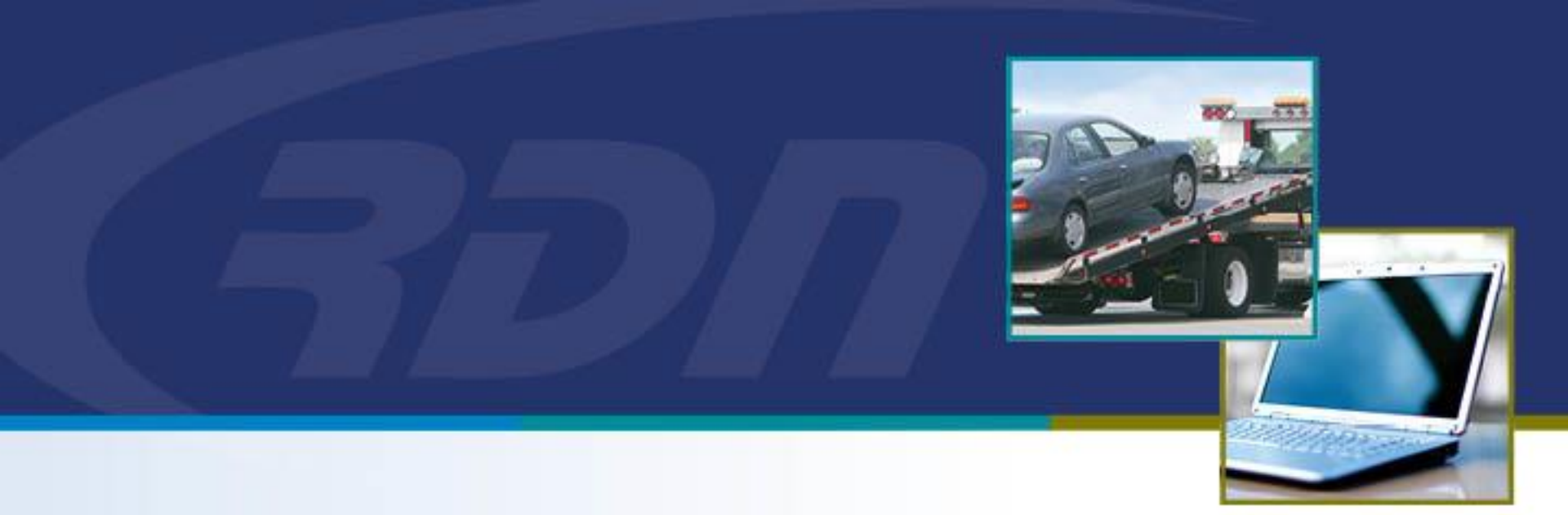

## **RDN April 2019 Enhancements**

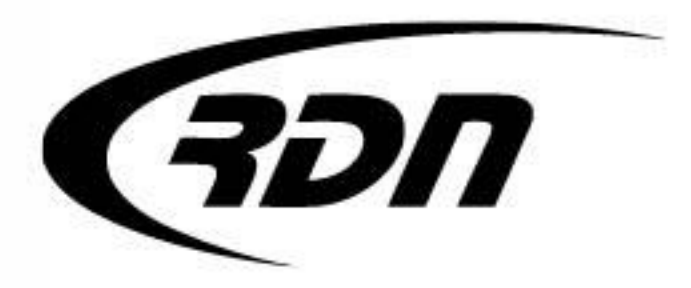

# **RDN Enhancements** MultiSearch – Case Address Criteria

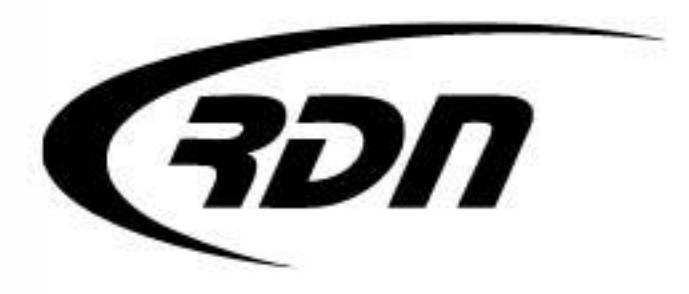

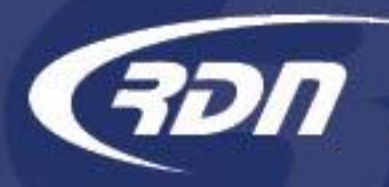

RDN is pleased to bring you NEW features to assist in your day to day activities.

The first new feature is an enhancement to MultiSearch. These new tools will allow for better accessibility to cases that contain invalid addresses on the account. New search criteria:

- Cases with Valid Addresses will allow you to search for cases that contain at least one valid address on the account.
- Cases with Invalid Addresses will allow you to search for cases that contain at least <u>one</u> invalid address on the account.
- Cases with Only Invalid Addresses will allow you to search for cases that contain only invalid addresses on the account.

We hope you are pleased with these features and find them useful in your operations. Should you have any questions or concerns regarding these new features, please contact the RDN Customer Support team.

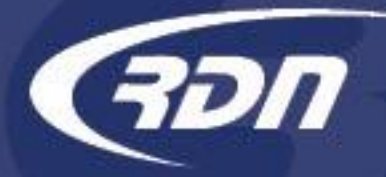

| Case Criteria         |                              |                |                              |
|-----------------------|------------------------------|----------------|------------------------------|
| Case Worker           | Any                          | *              |                              |
| Investigator          | Any                          | v              |                              |
| Claim Number          |                              | ]              |                              |
| VIN                   |                              | ]              |                              |
| Vear / Make / Model   | Year                         | Make           |                              |
| Tear / Plake / Ploter | Model                        |                |                              |
| License Plate #       |                              | ]              |                              |
| Title Received        | Any                          | -              |                              |
| Missing Plates        |                              |                |                              |
| Debtor Name           | First Name                   | Middle Initial |                              |
| Debtor Name           | Last Name                    |                | NEW Case<br>Addresses search |
| SSN:                  |                              | ]              | options.                     |
| Phone Number          |                              | ]              |                              |
| CoSigner Name         | First Name                   | Last Name      |                              |
| CS Phone Number       |                              |                |                              |
| Case Addresses        | Cases with Valid Addresses   |                |                              |
|                       | Cases with Invalid Addresses | s 🗆            |                              |
|                       | Cases with Only Invalid Add  | resses 🔲       |                              |

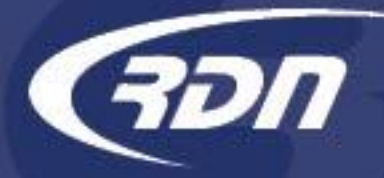

| Case Criteria       |                                     |                                        |  |  |  |
|---------------------|-------------------------------------|----------------------------------------|--|--|--|
| Case Worker         | Any                                 | ¥                                      |  |  |  |
| Investigator        | Any                                 | *                                      |  |  |  |
| Claim Number        |                                     |                                        |  |  |  |
| VIN                 |                                     |                                        |  |  |  |
| Year / Make / Model | Year                                | Make                                   |  |  |  |
|                     | Model                               |                                        |  |  |  |
| License Plate #     |                                     |                                        |  |  |  |
| Title Received      | Any                                 |                                        |  |  |  |
| Missing Plates      |                                     | Cases with Valid Addresses option      |  |  |  |
| Debtor Name         | First Name                          | will allow you to search for cases     |  |  |  |
| Debtor Mame         | Last Name                           | that contain at least <u>one</u> valid |  |  |  |
| SSN:                |                                     | address on the account.                |  |  |  |
| Phone Number        |                                     |                                        |  |  |  |
| CoSigner Name       | First Name                          | Last Name                              |  |  |  |
| CS Phone Number     |                                     |                                        |  |  |  |
| Case Addresses      | Cases with Valid Addresses          |                                        |  |  |  |
|                     | Cases with Invalid Addresses        |                                        |  |  |  |
|                     | Cases with Only Invalid Addresses 📃 |                                        |  |  |  |

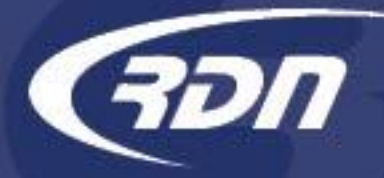

| Case Criteria       |                                     |                                     |  |  |
|---------------------|-------------------------------------|-------------------------------------|--|--|
| Case Worker         | Any                                 | ~                                   |  |  |
| Investigator        | Any                                 | v                                   |  |  |
| Claim Number        |                                     |                                     |  |  |
| VIN                 |                                     |                                     |  |  |
| Year / Make / Model | Year                                | Make                                |  |  |
| real / Make / Model | Model                               |                                     |  |  |
| License Plate #     |                                     |                                     |  |  |
| Title Received      | Any                                 | -                                   |  |  |
| Missing Plates      |                                     |                                     |  |  |
| Dahtar Nama         | First Name                          | Cases with Invalid Addresses        |  |  |
| Debtor Manie        | Last Name                           | option will allow you to search for |  |  |
| SSN:                |                                     | invalid address on the account.     |  |  |
| Phone Number        |                                     |                                     |  |  |
| CoSigner Name       | First Name                          | Last Name                           |  |  |
| CS Phone Number     |                                     |                                     |  |  |
| Case Addresses      | Cases with Valid Addresses          |                                     |  |  |
|                     | Cases with Invalid Addresses        |                                     |  |  |
|                     | Cases with Only Invalid Addresses 📃 |                                     |  |  |

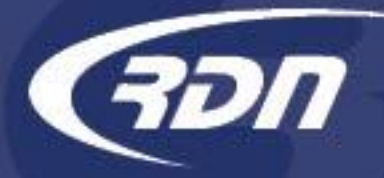

| Case Criteria       |                                     |                                                   |                        |  |  |  |
|---------------------|-------------------------------------|---------------------------------------------------|------------------------|--|--|--|
| Case Worker         | Any                                 |                                                   |                        |  |  |  |
| Investigator        | Any                                 |                                                   |                        |  |  |  |
| Claim Number        |                                     | ]                                                 |                        |  |  |  |
| VIN                 |                                     | ]                                                 |                        |  |  |  |
| Year / Make / Model | Year                                | Make                                              |                        |  |  |  |
| License Plate #     |                                     | ]                                                 |                        |  |  |  |
| Title Received      | Any                                 | ~                                                 |                        |  |  |  |
| Missing Plates      |                                     |                                                   |                        |  |  |  |
| Debtor Name         | First Name<br>Last Na <u>me</u>     | Middle Initial                                    |                        |  |  |  |
| SSN:                | Cases with                          | Only Invalid Addresses                            | s option will          |  |  |  |
| Phone Number        | allow you                           | to search for cases th<br>alid addresses on the a | at contain<br>account. |  |  |  |
| CoSigner Name       | First Name                          | Last Name                                         |                        |  |  |  |
| CS Phone Number     |                                     |                                                   |                        |  |  |  |
| Case Addresses      | Cases with Valid Addresses          |                                                   |                        |  |  |  |
|                     | Cases with Invalid Addresses        |                                                   |                        |  |  |  |
|                     | Cases with Only Invalid Addresses 📃 |                                                   |                        |  |  |  |

# **RDN Enhancements** Export Stored Vehicles

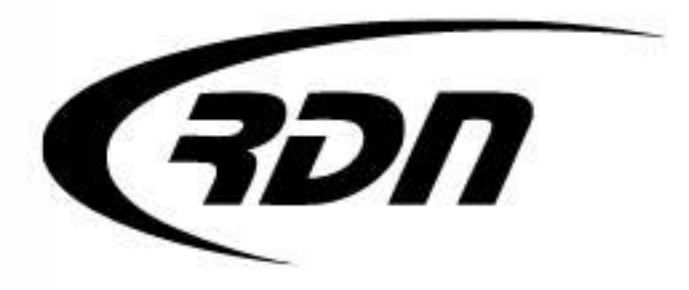

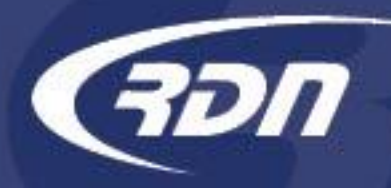

RDN has made enhancements that will allow you to export your stored vehicles for better tracking.

We hope you are pleased with these features and find them useful in your operations.

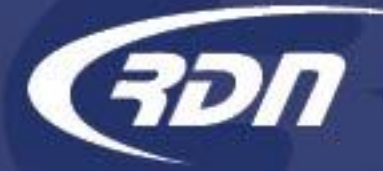

#### **Export Stored Vehicles**

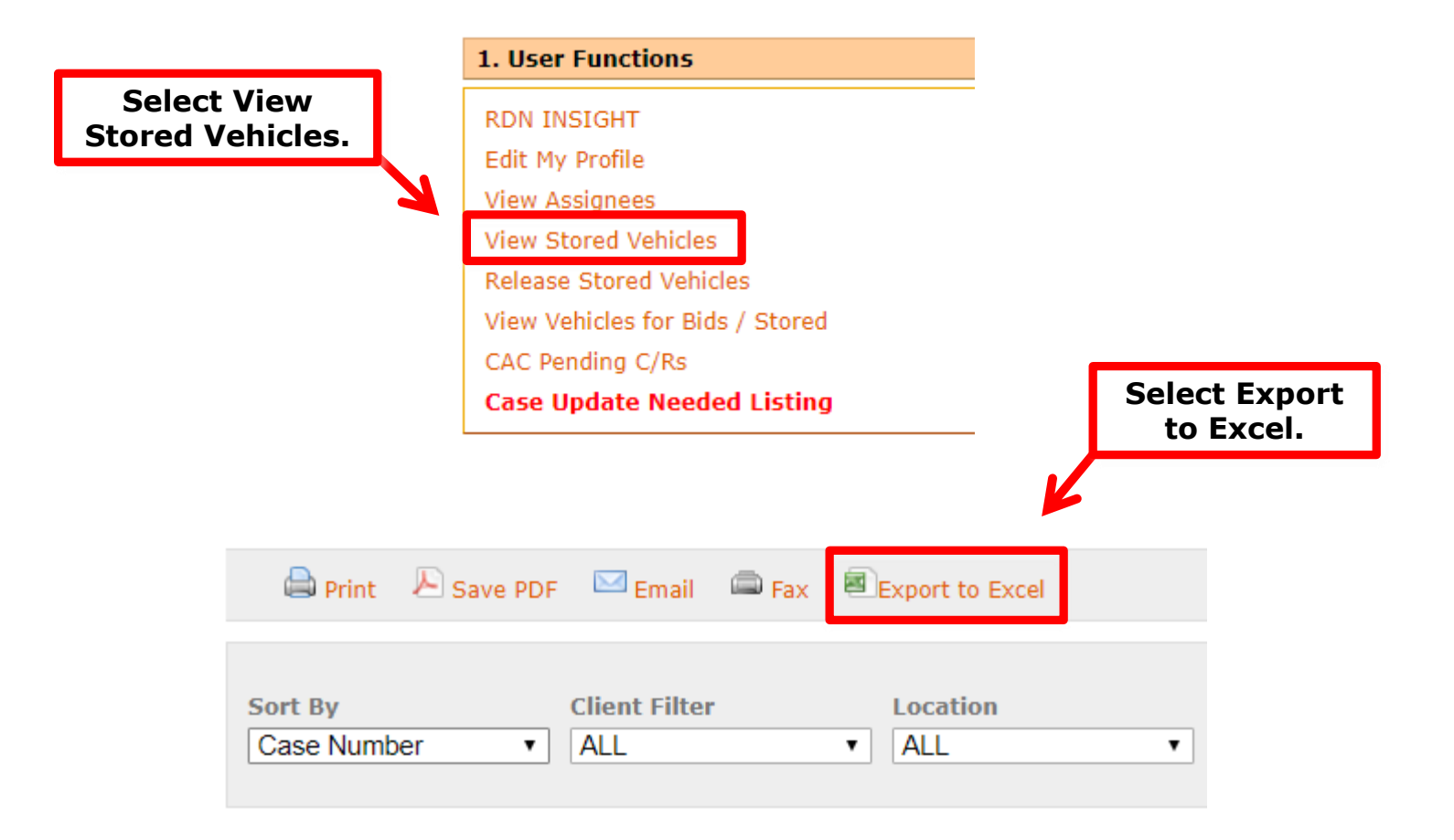

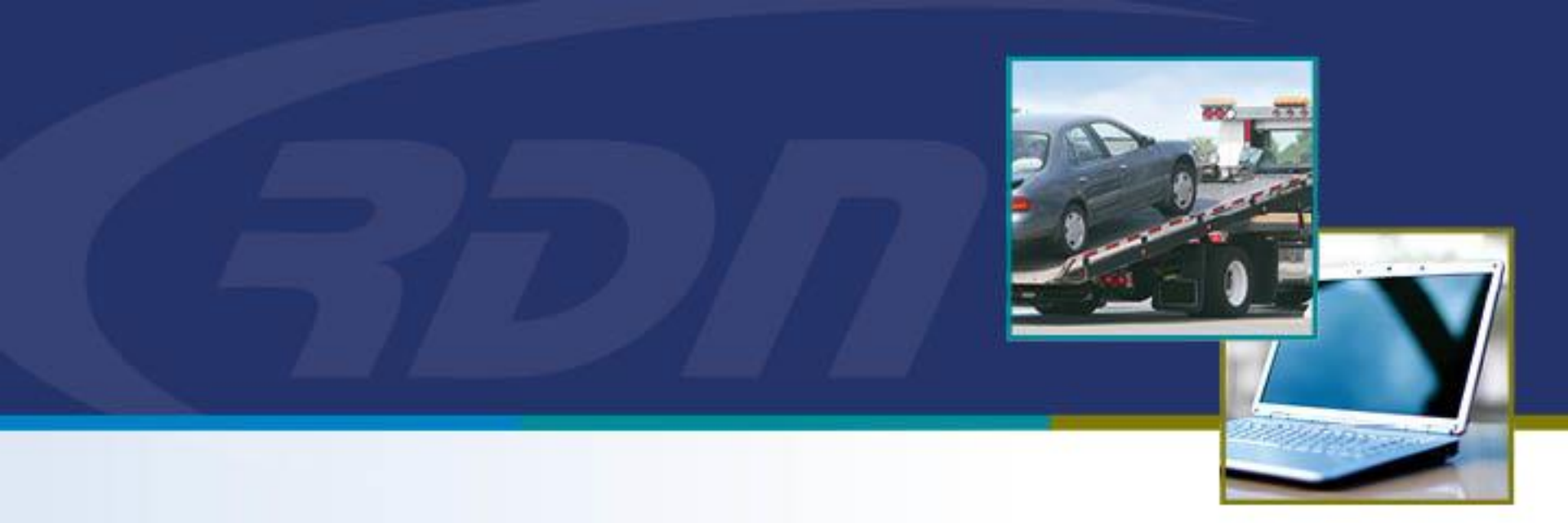

# **RDN Enhancements** New Updates Tab

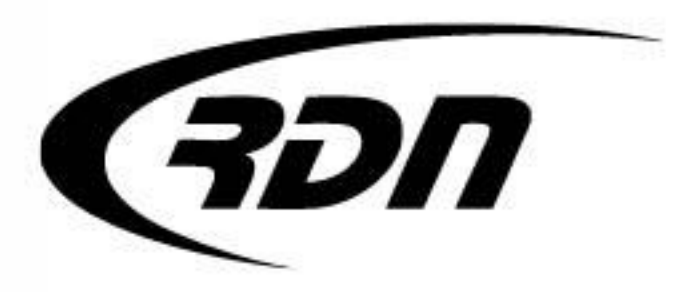

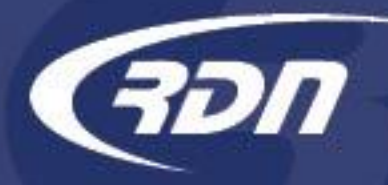

RDN has made enhancements to the New Updates tab that will allow you to Filter New Updates by Client and/or Lienholder. You will now able to select and remove all updates via our new Select All button.

We hope you are pleased with these features and find them useful in your operations.

## New Updates Tab Select/Remove All

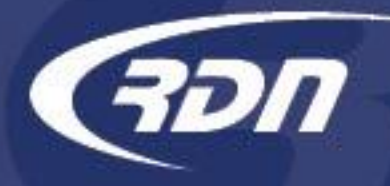

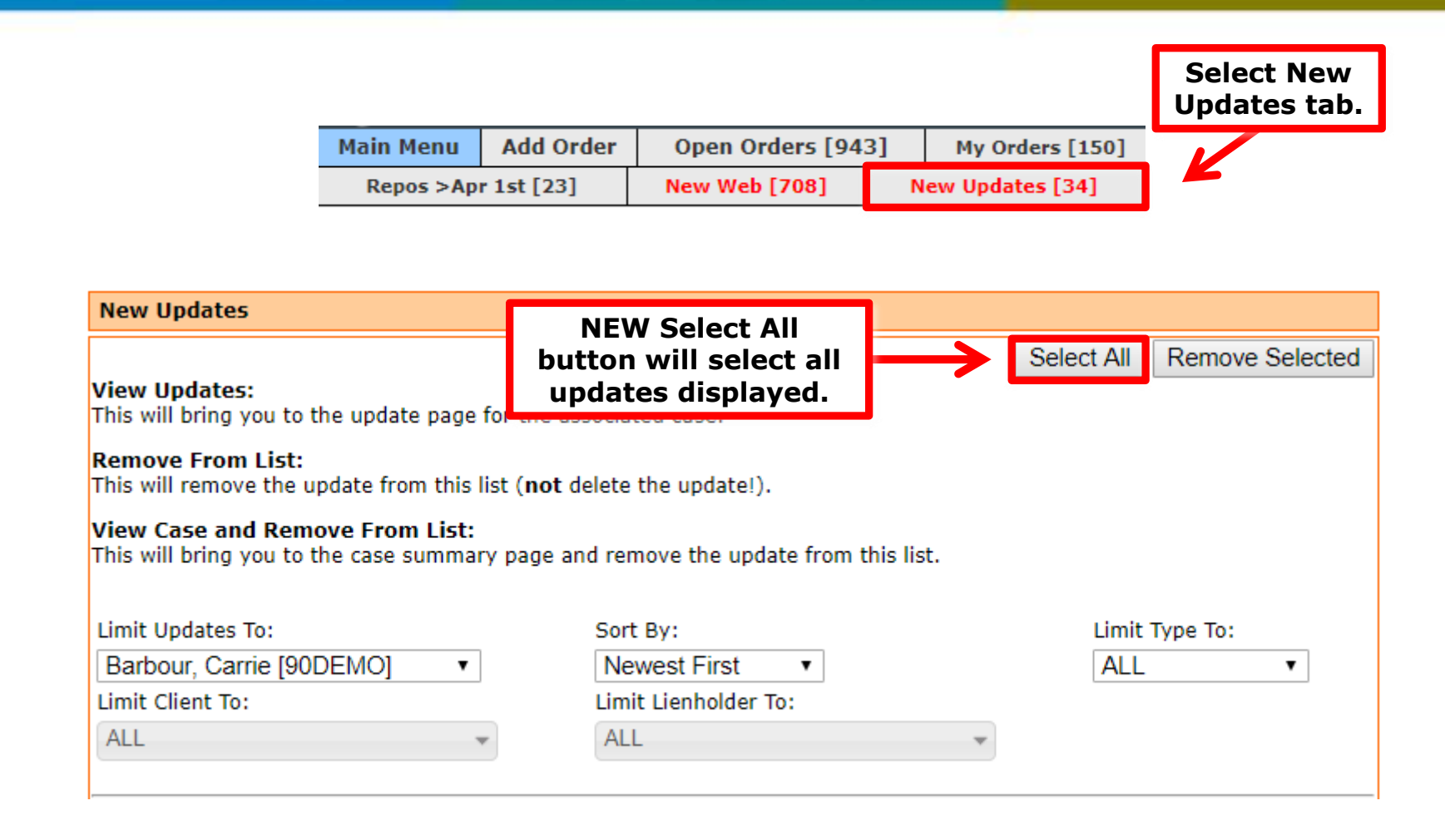

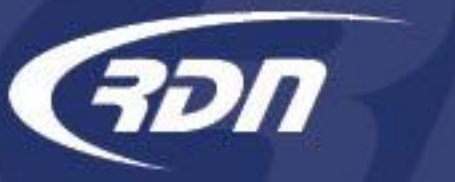

## New Updates Tab Select/Remove All

| New Updates                                                      |                                                                                                    | Unselect All button              |                |         |              |                       |        |
|------------------------------------------------------------------|----------------------------------------------------------------------------------------------------|----------------------------------|----------------|---------|--------------|-----------------------|--------|
| View Updates:<br>This will bring you to the                      | tes:<br>updates displayed.                                                                               |                                  | <b>→</b>       | Unselec | ct All Remov | /e Selected           |        |
| Remove From List:<br>This will remove the upd                    | <b>Remove From List:</b><br>This will remove the update from this list ( <b>not</b> delete the update!). |                                  |                |         |              |                       |        |
| View Case and Remove<br>This will bring you to the               | e From List:<br>case summa                                                                               | y page and remove the up         | date from this | s list. |              |                       |        |
| Limit Updates 7 De<br>Barbour, Carr<br>Limit Client To: not      | select in<br>lates tha<br>wish to                                                                        | dividual<br>it you do<br>remove. | ▼<br>To:       |         |              | Limit Type To:<br>ALL | •      |
| ALL   ALL  System Undate for Case Number: 2032692651  System     |                                                                                                    |                                  |                |         |              |                       |        |
| Update Text:                                                     |                                                                                                    |                                  |                |         |              |                       | Update |
| This case has been forc                                          | ed open. Man                                                                                             | ually re-open Agent(s) as r      | equired.       |         |              |                       |        |
| Added By: Sy<br>Case Worker:                                     | ystem                                                                                                    |                                  |                |         |              |                       |        |
| Update Date: 20                                                  | 019-04-10 06                                                                                             | 33:15                            |                |         |              |                       |        |
| Debtor Name: Do                                                  | Doe, John                                                                                                |                                  |                |         |              |                       |        |
| Client: Bank and Trust of California, San Diego                  |                                                                                                    |                                  |                |         |              |                       |        |
| Lienholder: Bank and Trust of California                         |                                                                                                    |                                  |                |         |              |                       |        |
| Venicle: 2011 Toy Camry View Undetes L Remove From List          |                                                                                                    |                                  |                |         |              |                       |        |
| view updates   kemove From List   view Case And Remove From List |                                                                                                    |                                  |                |         |              |                       |        |

### New Updates Tab Select/Remove All

| New Updates                                                                                 |                                              |          |                                                        |              |                  |
|---------------------------------------------------------------------------------------------|----------------------------------------------|----------|--------------------------------------------------------|--------------|------------------|
|                                                                                             |                                              |          |                                                        | Unselect All | Remove Selected  |
| <b>View Updates:</b><br>This will bring you to                                              | the update page for the ass                  | ociated  | d case.                                                | 1            |                  |
| Remove From List:<br>This will remove the                                                   | update from this list ( <b>not</b> de        | elete th | e update!).                                            |              |                  |
| <b>View Case and Ren</b><br>This will bring you to                                          | nove From List:<br>the case summary page and | d remo   | Select Remove<br>Selected to remo<br>the select update | ve<br>es.    |                  |
| Limit Updates To:                                                                           |                                              | Sort B   | y                                                      | Limit        | Type To:         |
| Barbour, Carrie [90                                                                         | DDEMO] •                                     | Newe     | est First 🔹                                            | ALL          |                  |
| Limit Client To:                                                                            |                                              | Limit L  | ienholder To:                                          |              |                  |
| ALL                                                                                         | •                                            | ALL      |                                                        |              |                  |
| New System up                                                                               | pdate for Case Number: 2                     | 03269    | 2651                                                   |              | System<br>Update |
| This sees has been                                                                          | farmed a new Manually as an                  |          | - 1(-)                                                 |              |                  |
| Added By:<br>Case Worker:                                                                   | System                                       | en Age   | nt(s) as required.                                     |              |                  |
| Update Date:                                                                                | 2019-04-10 06:33:15                          |          |                                                        |              |                  |
| Debtor Name:                                                                                | Doe, John                                    |          |                                                        |              |                  |
| Client:                                                                                     | Bank and Trust of Californi                  | ia, San  | Diego                                                  |              |                  |
| Lienholder: Bank and Trust of California                                                    |                                              |          |                                                        |              |                  |
| Venicle: 2011 loy Camry<br>View Updates   Remove From List   View Case And Remove From List |                                              |          |                                                        |              |                  |
|                                                                                             |                                              |          |                                                        |              |                  |

חכ

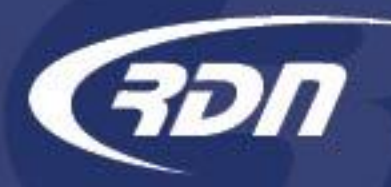

## New Updates Tab Limit Updates by Client/Lienholder

| New Updates                                                                                                    |                                                                                                    |                                                                                                    |                                                                                             |
|----------------------------------------------------------------------------------------------------|----------------------------------------------------------------------------------------------------|----------------------------------------------------------------------------------------------------|---------------------------------------------------------------------------------------------|
| View Updates:<br>This will bring you to<br>Remove From List:<br>This will remove the o<br>View Case and Rem<br>This will bring you to           | the update page for<br>update from this list<br><b>10ve From List:</b><br>the case summary p                                                      | the associated case.<br>( <b>not</b> delete the update!).<br>page and remove the update from                 | Unselect All Remove Selected<br>Updates can be<br>limited to Clients<br>and/or Lienholders. |
| Limit Updates To:<br>Barbour, Carrie [90<br>Limit Client To:<br>ALL                                                                             | DEMO] •                                                                                                    | Sort By:<br>Newest First •<br>Limit Lienholder To:                                                           | Limit Type To:                                                                              |
| New System up<br>Update Text:                                                                                                    | odate for Case Nur                                                                                                    | nber: 2032692651                                                                                             | System<br>Update                                                                            |
| This case has been to<br>Added By:<br>Case Worker:<br>Update Date:<br>Debtor Name:<br>Client:<br>Lienholder:<br>Vehicle:<br>View Updates   Remo | forced open. Manual<br>System<br>2019-04-10 06:33<br>Doe, John<br>Bank and Trust of<br>Bank and Trust of<br>2011 Toy Camry<br>We From List   View | ly re-open Agent(s) as required.<br>::15<br>California, San Diego<br>California<br>Case And Remove From List |                                                                                             |

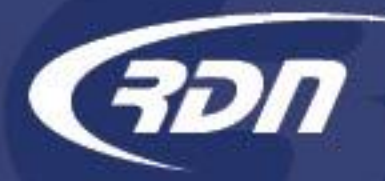

## New Updates Tab Limit Updates by Client/Lienholder

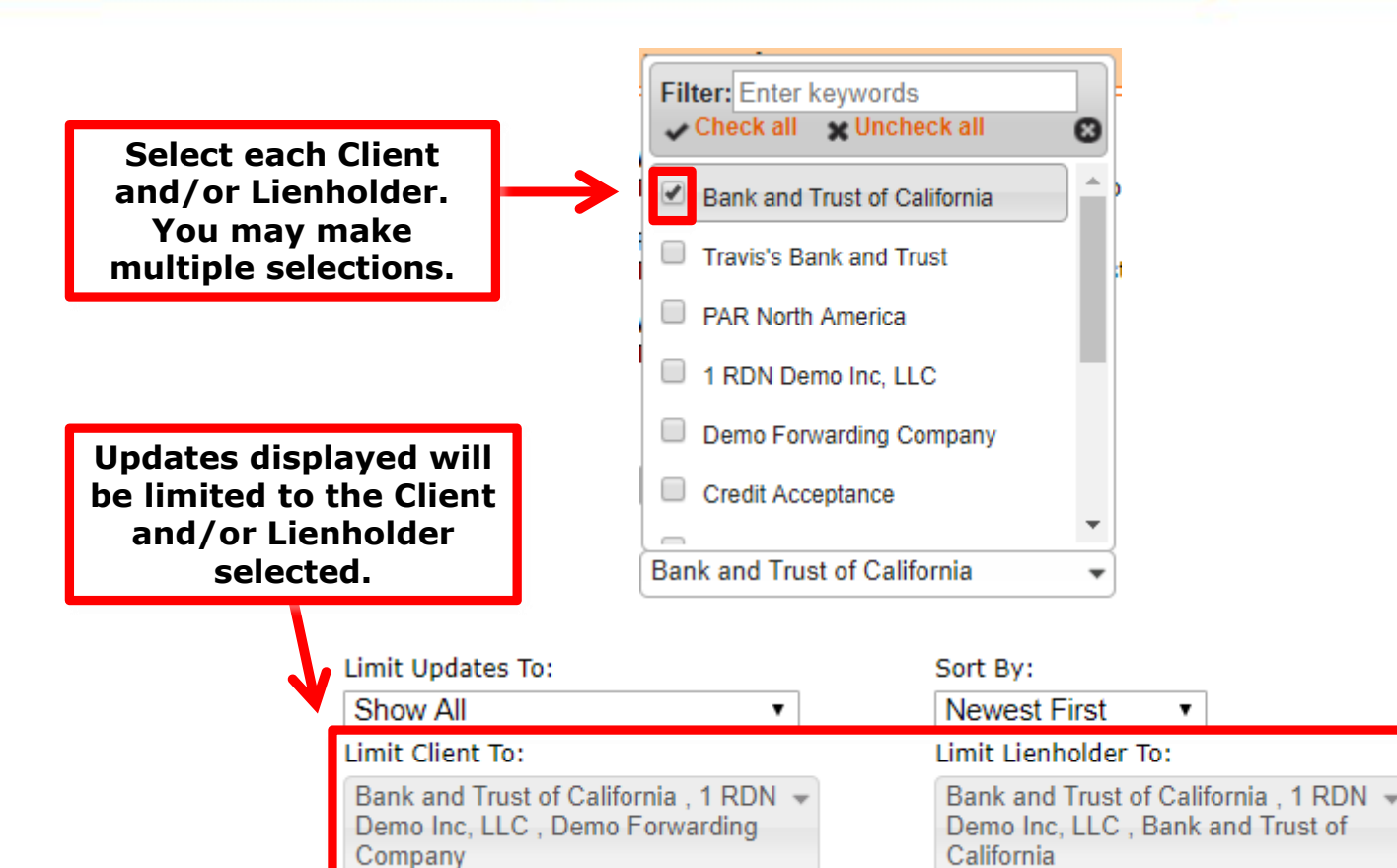